- No ocupa espacio de su equipo
- Lo pueden usar todas las personas que necesiten hacer uso del correo en un equipo personal desde cualquier lugar fuera del instituto.
- 1. Descargar el siguiente archivo ZDESKTOP desde el siguiente link:

http://187.217.56.53/zdesktop.msi

Una vez descargado ejecutarlo en su equipo de cómputo:

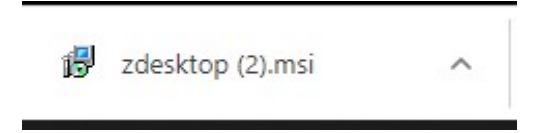

2. Dar click en Next:

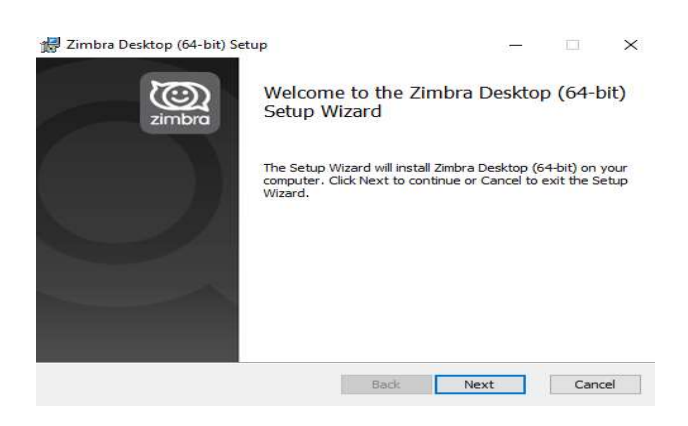

3. Dar click en Aceptar términos y seleccionar Next:

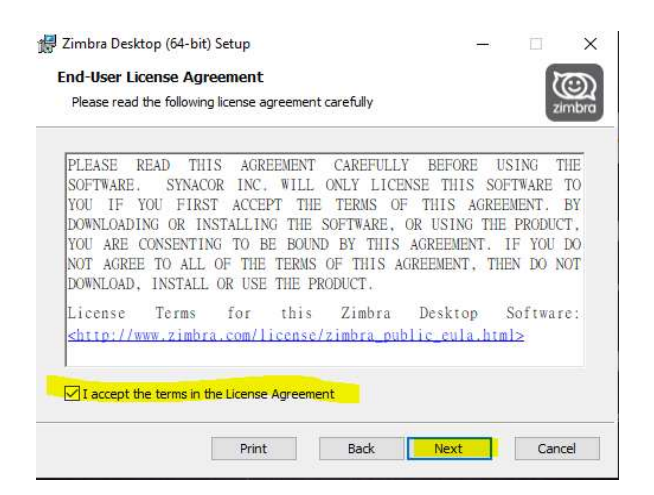

4. Dar click en Next:

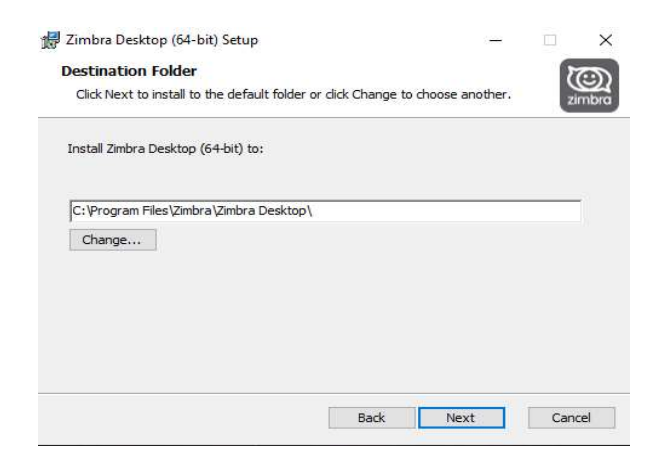

5. Dar click en Instalar:

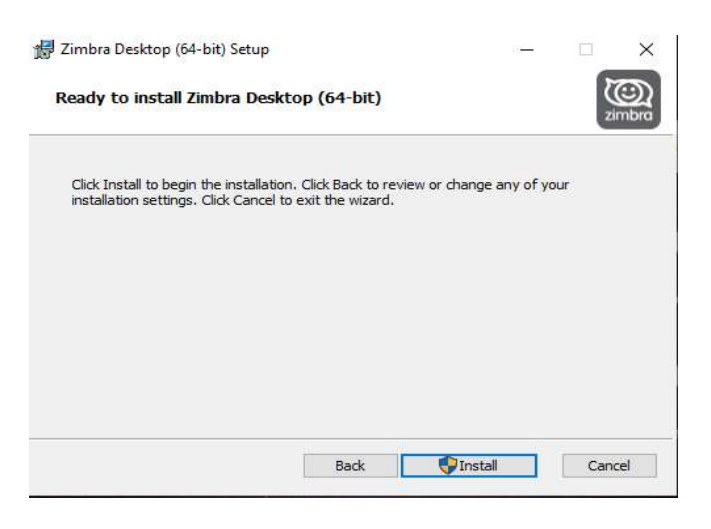

6. Dar dejar seleccionado el Launch y dar click en Finalizar:

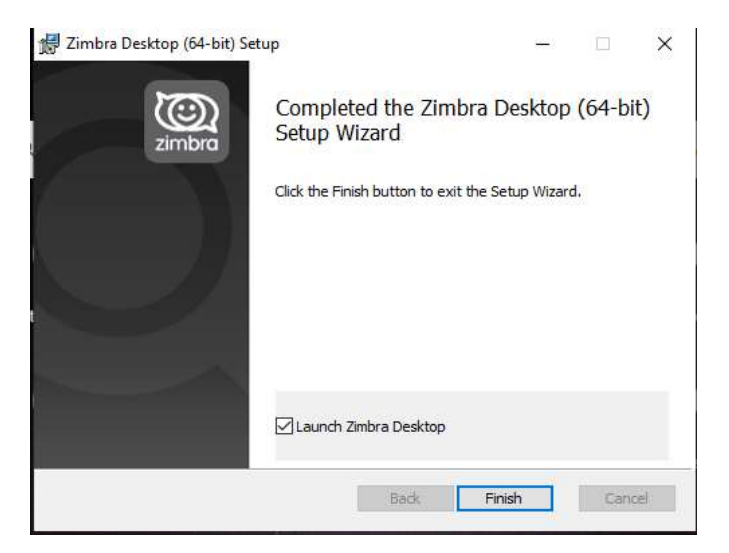

7. Una vez que termine de instalar el Programa, se abrirá la siguiente página, seleccionar Añadir una nueva cuenta:

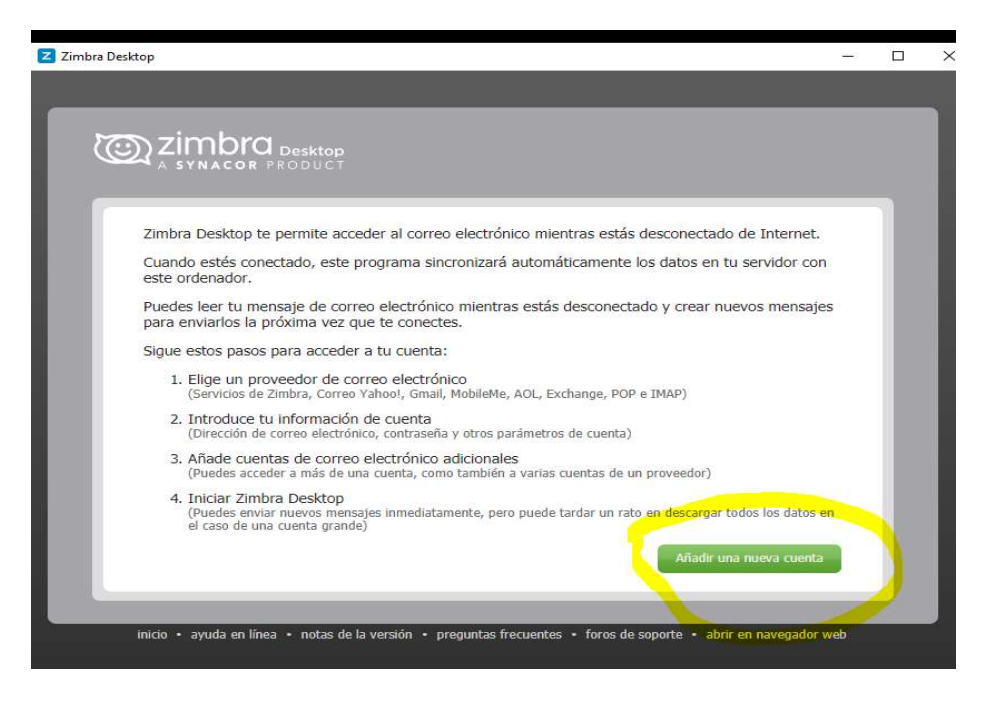

8. En tipo de cuenta seleccionar: ZIMBRA

|                         | Desktop                    |                                        |
|-------------------------|----------------------------|----------------------------------------|
|                         |                            |                                        |
| MIS CUENTAS             | AÑADIR UNA NUEVA CUENTA    |                                        |
|                         |                            |                                        |
|                         |                            |                                        |
| Tipo de cuenta:         | Seleccionar tipo de cuenta | <b>T</b>                               |
|                         | Seleccionar tipo de cuenta |                                        |
|                         | Zimbra                     |                                        |
|                         | Gmail                      |                                        |
|                         | Yahoo!                     |                                        |
| inicio • ayuda en línea | Microsoft Eychange IMAP    | os de soporte • abrir en navegador web |
| inicio • ayuda en línea | Microsoft Excitative Imar  |                                        |

## 9. Llenar los campos:

- a. Usuario: Nombre completo sin arroba es decir si tu correo es correo@imp.edu.mx solo poner "correo"
- b. Correo: correo institucional completo incluyendo @imp.edu.mx es decir "correo@imp.edu.mx"
- c. Contraseña: la que utilizan para ingresar a Outlook o través de la Web
- d. Seguridad: Seleccionar Ninguno
- e. Por último, seleccionar Validar y Guardar

| imbra Desktop           |                                                                                 |        |  |
|-------------------------|---------------------------------------------------------------------------------|--------|--|
|                         |                                                                                 |        |  |
|                         |                                                                                 |        |  |
| Zimbra                  |                                                                                 |        |  |
| A SYNACOR PROD          | кор<br>ucт                                                                      |        |  |
|                         |                                                                                 |        |  |
| MIS CUENTAS AÑ          | ADIR UNA NUEVA CUENTA                                                           |        |  |
|                         |                                                                                 |        |  |
| Tipo de cuenta:         | Zimbra 🔹                                                                        |        |  |
|                         | Son compatibles los servidores de Zimbra Collaboration Server Network Edition y |        |  |
| zimbra                  | sobre la compatibilidad del servidor. Para obtener más información sobre Zimbra |        |  |
| Nombre de cuenta:       | conadoration Server, visita www.zimbra.com                                      | T      |  |
| Dirección de correo:    | 000000000000000000000                                                           | î      |  |
| Contraseña:             | n - 2014 al 2 - 2 - 2 - 2 - 2 - 2 - 2 - 2 - 2 - 2                               | 1      |  |
| Servidor entrante:      | imp.edu.mx Puerto: 80 Edita                                                     | -<br>- |  |
| Seguridad:              | Ninguno SSL                                                                     |        |  |
| Configuración de sincro | nización                                                                        |        |  |
| Revisar mensales        | en cuanto llegue correo nuevo                                                   |        |  |
| Sincronizar correo:     | Sincronizar todos los mensajes                                                  |        |  |
|                         | Habilitar eliminación de fallos                                                 |        |  |
|                         |                                                                                 |        |  |
| Validar y guardar       | Cancelar                                                                        | 1      |  |
|                         |                                                                                 |        |  |

## 10. Seleccionar Iniciar Desktop:

| ASTNACOR                             | PRODUCT                                                                            |                                                                              |                                                                                    |                                 |   |
|--------------------------------------|------------------------------------------------------------------------------------|------------------------------------------------------------------------------|------------------------------------------------------------------------------------|---------------------------------|---|
| MIS CUENTAS                          | AÑADIR UNA NUEV                                                                    | A CUENTA                                                                     |                                                                                    |                                 | - |
| Ten en cuenta qu<br>datos haya en la | e la primera sincronización p<br>cuenta. Sin embargo, puedes<br>er Vargas Santiago | uede tardar varias hora<br>comenzar a utilizar est<br><u>Editar Eliminar</u> | s en realizarse dependiendo<br>a cuenta enseguida.<br>Restablecer Volver a indexar | e de cuántos<br>Restablecer GAL |   |
| zimbra esther                        | 13@imp.edu.mx                                                                      |                                                                              |                                                                                    | i en pausa                      |   |
| Contraction of the second            |                                                                                    |                                                                              |                                                                                    |                                 |   |

Al terminar se mostrará un ambiente como el siguiente:

| 🗾 Zimbra: Spam                                                                                                    |                    |                |                       |                                                                                                    |               |                                 |               |                             | 1    | D         | ×        |
|----------------------------------------------------------------------------------------------------|--------------------|----------------|-----------------------|----------------------------------------------------------------------------------------------------|---------------|---------------------------------|---------------|-----------------------------|------|-----------|----------|
| @ zimbra <sup>.</sup>                                                                                                    |                    |                |                       |                                                                                                    |               | Búsqueda de personas            | Q             | Conectado 🚿                 | Ayud | a 🔻 Confi | guración |
| Correo 🔒 Libreta de d                                                                                                    | direcciones Agenda | 💽 Tareas 🛛 🚔 M | letín Preferencias    |                                                                                                    |               |                                 |               |                             |      |           |          |
| Correo  Correo  Libreta de d  Corradores (76)  Corradores (76)  Corradores (76)  Corradores (76)  Corradores (76)  Correo no  Borrador  Correo no  Correo no deseado (1)  Correo no deseado (1)  Correo no deseado (1)  Correo no deseado (1)  Correo no  Correo no deseado (1)  Correo no  Correo no  Co | Irrectiones Agenda | ▼ Tareas È     | iletín i Preferencias | Correc  Correc  Correc  Correc  Correc  Corrected  Corrected  Corr | Buscar Guarda | rr   Avanzado<br>  ⊇ No es spam | en un mensaje | ✓ Ver           para verlo. |      |           |          |
| N         A010 02 2022         Image: Non-Section 2014         Image: Non-Section 2014         Image:                                                                                                    |                    |                |                       |                                                                                                    |               |                                 |               |                             |      |           |          |